#### How to Register a new IP Card Account

#### <u>Step 1</u>

Go to https://ip.isibs.com/register

Please fill up all the required field and press submit. An email will be send to your mailbox to confirm your account registration.

| ← → C 25 vcard.isibs.com/register |                                         |                                 | G | (☆ Ď   <b>0</b> : |  |
|-----------------------------------|-----------------------------------------|---------------------------------|---|-------------------|--|
|                                   |                                         |                                 |   |                   |  |
|                                   | Create a                                | in Account                      |   |                   |  |
|                                   | First Name:*                            | Last Name:*                     |   |                   |  |
|                                   | First Name                              | Last Name                       |   |                   |  |
|                                   | Email:*                                 | Email:*                         |   |                   |  |
|                                   | Email                                   |                                 |   |                   |  |
|                                   | Password:*                              | Confirm Password:*              |   |                   |  |
|                                   | Password 💩                              | Confirm Password 🗞              |   |                   |  |
|                                   | By signing up you agree to ou<br>Policy | ur Terms & Conditions & Privacy |   |                   |  |
|                                   | Su                                      | ubmit                           |   |                   |  |
|                                   | Already have an account? Sign in        | n here                          |   |                   |  |
|                                   | All Rights Reserved                     | © 2025 IBS AI VCards            |   |                   |  |

### <u>Step 2</u>

Please go to you registered email address and click on the verify email address link to start creating your IP Card.

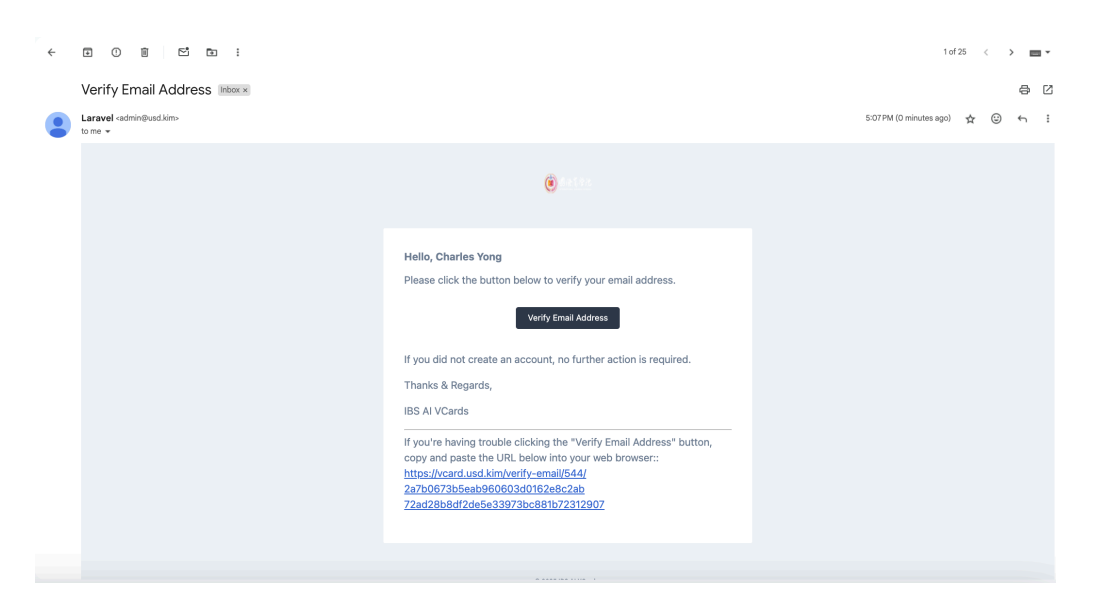

# <u>Step 3</u>

Log in to IP portal with your registered email address and password. You will be directed to IP Card **Dashboard.** 

| $\leftrightarrow$ $\rightarrow$ C $\backsim$ vcard.isibs.com/login |                                |                       | ବ୍ଦ 🛠 | Ď∣ <b>೧</b> ∶ |
|--------------------------------------------------------------------|--------------------------------|-----------------------|-------|---------------|
|                                                                    |                                |                       |       | English 🗗     |
|                                                                    | (e) == 1 = =                   |                       |       |               |
|                                                                    | Sign In                        |                       |       |               |
|                                                                    | Emcil:*<br>passvcard@gmail.com |                       |       |               |
|                                                                    | Password:*                     | Forgot your password? |       |               |
|                                                                    | Remember me                    | ν.Υ                   |       |               |
|                                                                    | Login                          |                       |       |               |
|                                                                    | New Here? Create an Account    |                       |       |               |
|                                                                    | All Rights Reserved © 2025 [   | 35 AI VCards          |       |               |

## <u>Step 4</u>

This will page will give you an overview of all your IP Card. Click on the top right drop down to:

- 1. Set your account setting.
- 2. Manage your package.
- 3. Change password
- 4. Set language

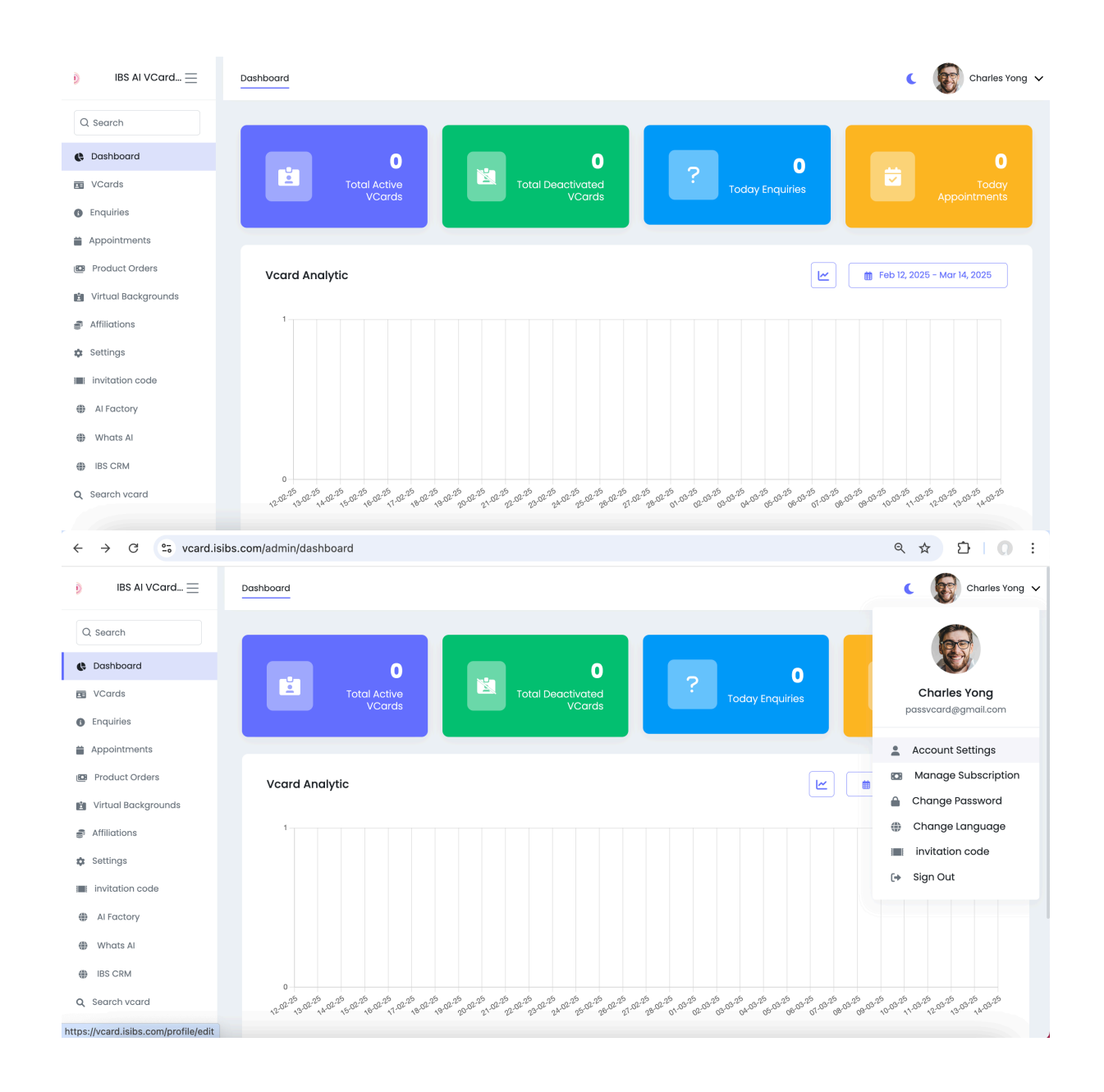

For the next step. Go to Setup my first IP Card tutorial.

Updated by Charles

14 March 2025